# 福州市公租房"线上预申请"流程

#### 步骤一:填报申请

主申请人登录公租房线上预申请渠道,根据自身情况填写申请信息并上传相关材料,提交预申请。

### 步骤二:街道(乡、镇)线上初审

街道(乡、镇)工作人员线上初审,根据申请信息,初步审核符合条件的将进入现场确认环 节;不符合申请条件的预申请将会被驳回;存在材料缺失、不清晰等情况的,申请人需要在 线上进行补件,补件提交后再次进入线上初审环节。

### 步骤三:现场确认

经街道(乡、镇)线上初审通过后,申请人携带相关纸质材料前往公租房申请现场进行确认,现场确认符合条件的可进行正式受理,不符合条件的予以驳回。

#### 流程图:

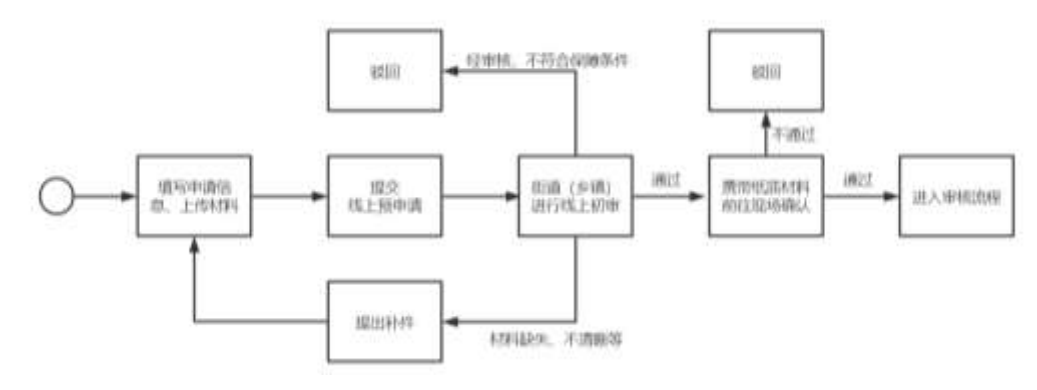

# 福州市公租房"线上预申请"操作指引

## 一、"e 福州" APP 渠道

## 1、进入"e福州"公租房线上预申请

打开并登录"e 福州"APP, 进入首页后, 依次点击"全部"、"住房保障"、"公租房办事", 进入服务页面。

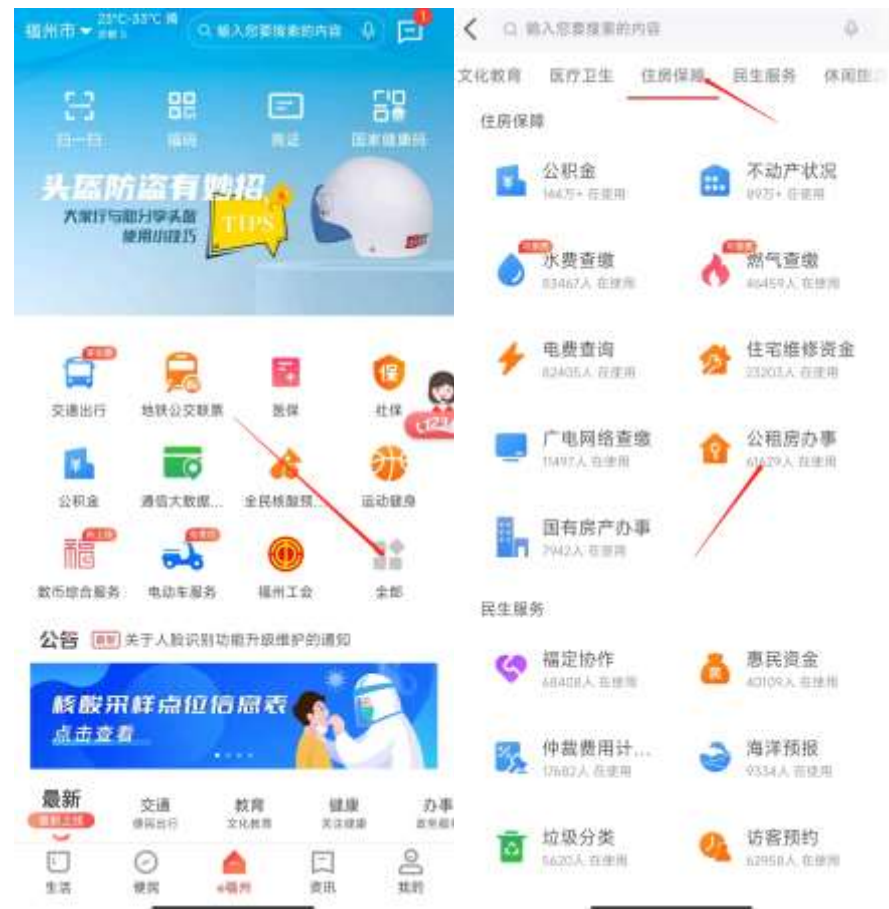

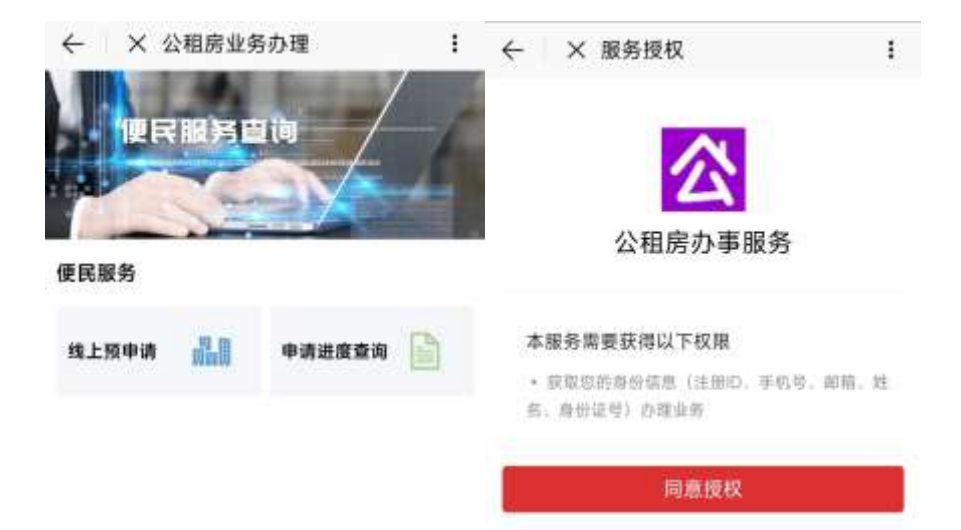

- (1) 如果没有 e 福州 APP, 可以到手机应用市场搜索"e 福州"进行下载;
- (2)新用户需要先注册,并通过L3级别实名认证。
- (3) 首次进入公租房办事服务需要进行服务授权;

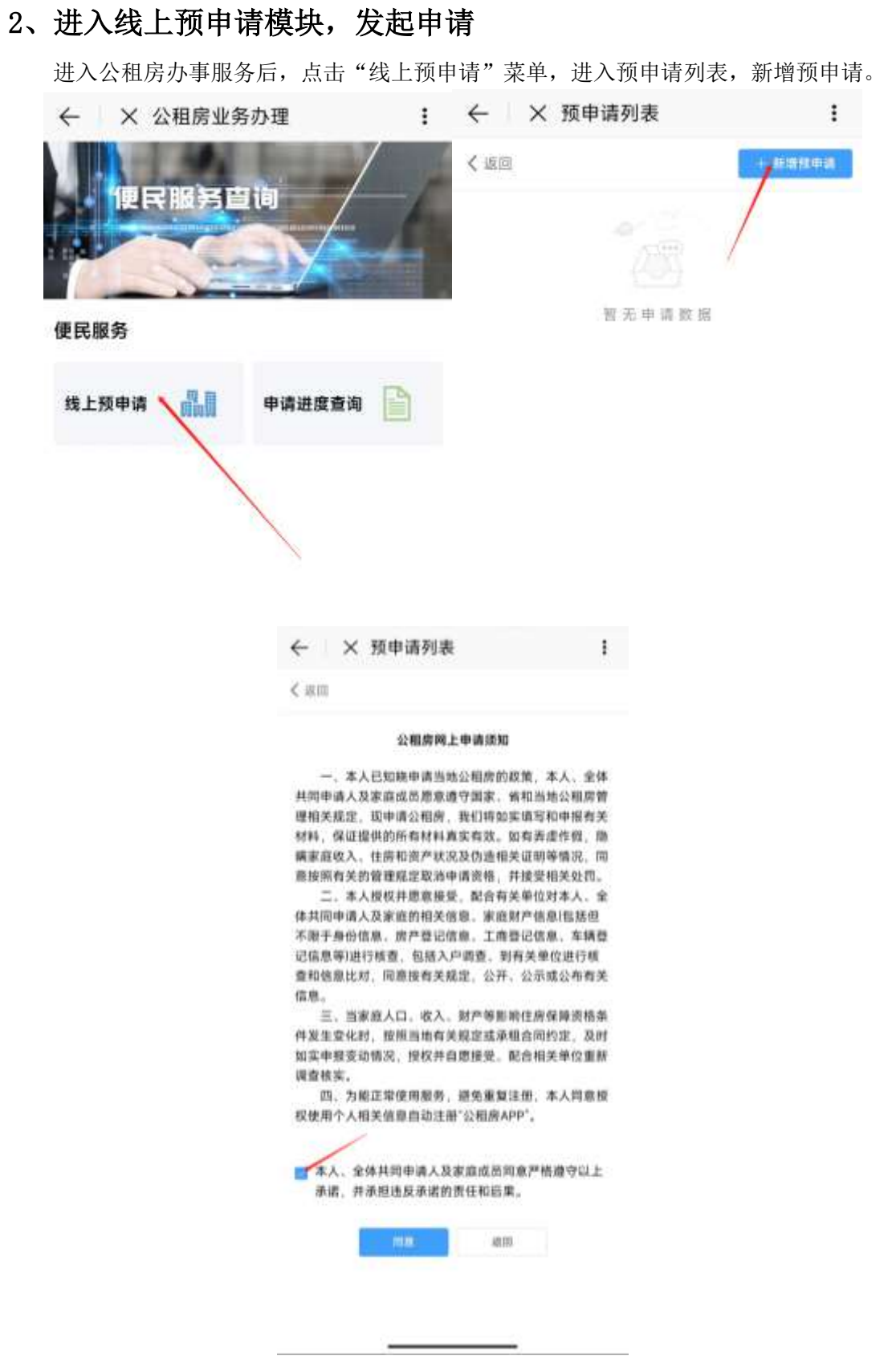

提示:

(1)新增预申请时需要阅读并同意公租房网上申请须知;

(2) 同意公租房网上申请须知时,须在承诺前的方框内打勾。

## 3、填写申请信息

### 3.1、选择受理机构

选择本次线上预申请的受理机构以及主申请人的户籍情况、保障方式。

|                                        | 主申请人信息                                    |          |
|----------------------------------------|-------------------------------------------|----------|
| 姓 名:                                   | łĸ≡                                       |          |
| 证件类别:                                  | 居民身份证                                     |          |
| 证件号码:                                  | 350102XXXXXXXXXXXXXXXXXXXXXXXXXXXXXXXXXXX |          |
|                                        | 现居住地址信息                                   |          |
| 行政区划:                                  | 油渍车                                       |          |
| 前道/多/頭:                                | (11)(11)(11)(11)(11)(11)(11)(11)(11)(11   |          |
| 社区/居委合:                                | 10.01                                     |          |
| 主申请人是否福<br>州市中心城区户<br>時                | 888                                       |          |
| 保障方式:                                  | 诸法规                                       |          |
| 語:<br>保险方式:<br><mark>0</mark> 本平台中请通道: | 第15年<br>的开放时间确关注当地住留部(                    | 2发布的相关公告 |
|                                        |                                           | 1.00     |

- (1) 姓名及身份证号码将根据账号的实名认证信息自动生成;
- (2) 受理机构已经确认的不可修改,如确需修改的,请先删除原申请。

### 3.2、填写申请户信息

填写家庭收入情况、通讯地址等信息,并点击相关情况后方按钮进行添加,信息完善后 点击"保存"。

| X 关闭 W S            |                    | (1) (1) (1) (1) (1) (1) (1) (1) (1) (1) |    |
|---------------------|--------------------|-----------------------------------------|----|
| 家庭美型                | 用我们的现象             | 8.91.91                                 |    |
| "家庭收入情况             | 请告任                |                                         |    |
| • 通讯地址              | 出版入进行的             | 4                                       |    |
| * 18 R. H. L. M. M. | 10,000,000,000,000 | 0.00108                                 |    |
| 家庭成员存在以下<br>易蓄色:    | 情况的,应点击!           | <b>信关情况后方按钮使</b>                        | 之星 |
| 已承租                 | 公房并承诺道房            |                                         |    |
| 曾购买政第性信<br>公        | 唐价往期级序受<br>有住房拆迁安置 |                                         |    |
| 已登记产权的房<br>交易合同、智未  | 产或已签订规履<br>登记产权的历产 |                                         |    |
|                     | 相往公有住房             |                                         |    |
|                     | 曾转让房产              |                                         |    |
|                     |                    |                                         |    |
|                     |                    |                                         |    |
|                     |                    |                                         |    |
|                     |                    |                                         |    |
|                     |                    |                                         |    |
|                     | 100                |                                         | -  |

提示:

(1) 家庭成员存在页面下方情况的,应点击相关情况后方的按钮使申报,蓝色表示存在 该情况,灰色表示不存在该情况。

\_\_\_\_\_

### 3.3、填写主申请人信息

按照实际情况填写主申请人的相关信息后,点击页面下方的"保存"按钮进行保存。

| ( × 圳上           | 预申请                | 1     |
|------------------|--------------------|-------|
| 《关闭 都立           | 22 ± 0.0           | 大陸市・マ |
|                  | 主申请人信意             |       |
| 财务               | 9E                 |       |
| □ 首用名            |                    |       |
| 证件类别             | 据民身份证              |       |
| 证件带码             | 350102200000000000 |       |
| * 19.81          | 21                 |       |
| *出生日期            | XXXX-XX-XX         |       |
| + 185.M          | 002519             |       |
| *文化程度            | 00000              |       |
| * 睛眶状况           | 1825.0             |       |
| - 标动电话           |                    |       |
| ・昆西福州市中心<br>韓医仲羅 | <b>A</b>           |       |
| * 户籍所在地区         | W/W/R              |       |
| * 户籍所在地址         | 101018-0           |       |
| 2-9              |                    | 7-#   |

- (1) 主申请人证件信息将根据实名信息自动生成;
- (2) 若有多个曾用名,可用顿号(、)隔开;
- (3) 若主申请人同时符合多个申请人所属群体,可同时勾选多项。

#### 3.4、填写家庭成员信息

若有配偶或未成年子女,请点击"增加家庭成员"按钮进入页面,填写相关信息后点击 "保存"按钮进行保存。

|                                                 |       | ← × 线上            | 预申请          | ;     |
|-------------------------------------------------|-------|-------------------|--------------|-------|
|                                                 |       | ×天河 44-2          | 11 Anna      | inn - |
|                                                 |       | - 斑名              |              |       |
|                                                 |       | 曾用名               |              |       |
|                                                 |       | " 证件类别            | 0.2.9        |       |
|                                                 |       | - 证件侵码            | 建化活用证件测试     |       |
|                                                 |       | ~ 性版              | 00100100000  |       |
|                                                 | 1     | * 出生日期            | 10.0.00 (200 |       |
| ××# #.*                                         | man 🖂 | * 民族              | 303.05       |       |
| 关 系: 申请入                                        |       | * 文化程度            | 10.0578      |       |
| 现 名: 张王<br>证件半时 房尾鼻份研                           |       | * 成员关系            | 35.15 E      |       |
| 证件号码: 350102XXXXXXXXXXXXXXXXXXXXXXXXXXXXXXXXXXX |       | * 描题状况            | 410.10       |       |
| + #208.00.000                                   |       | * 移动电话            |              |       |
|                                                 |       | * 是香福州市中心<br>城宮戸籍 | 用出版          |       |
|                                                 |       | * 产箱所在地区          | 他们的道言        |       |
|                                                 |       | * 沪籍所在地址          | 体细胞层         |       |
|                                                 |       | * 就业情况            | 4.000        |       |
|                                                 |       | * 申请人所其群体         | 10.5.15      |       |
|                                                 |       | 姆件该极码<br>属住证号码    |              |       |
|                                                 |       | 居住证券发行期           | (1) 法保险的     |       |
|                                                 |       | 共同保障对象            |              |       |
|                                                 |       | 共住人               |              |       |
|                                                 |       |                   |              |       |

- (1) 配偶或未成年子女不符合保障条件的,请点击"共同保障对象"后的按钮使之呈灰色,但仍需要申报该家庭成员的信息;
- (2) 若有多个曾用名可用顿号(、)隔开;
- (3) 若家庭成员同时符合多个申请人所属群体,可同时勾选多项。

### 3.5、填写收入与资产信息

请在页面内申报起止日期为申请前 12 个月的收入情况、名下汽车的排放量情况、资产 信息。

| 一 入 线工规申请                                    | : (~ X BL     | 794 <b>4</b> 4 100 |
|----------------------------------------------|---------------|--------------------|
| <关闭 II 2 詳述 (1.45)                           | >○ X 关闭 税 文   | II WARMAN          |
|                                              |               | 个人年校入情况 中型出现       |
| 家庭收入信息                                       | 能名            | i ∰≡               |
| 关 形: 申请人                                     | 证件类的          | 累民身份证              |
| 24 名○ 张二                                     | 177.00.00.20  |                    |
| 个人年收入亦计: 0元                                  | 12. 柳霞        | 350102888888888888 |
| 家庭人均年收入: 0元                                  |               | 收入项 (元)            |
|                                              | 应发的工资收入       | 0.00               |
|                                              | 开始由           | 0.00               |
| 家庭资产值息                                       | 实金            | 1.00               |
| 关 重: 申请人                                     | March 3       |                    |
| 維 名: 俄三                                      | 18 12 KC A    | S 10.007           |
| 个人资产小计:0元                                    | 4. 根料         | 扣减项 (元)            |
|                                              | 所行称的          | 1 0.00             |
| ● 歴页 产 吉 轩: ○ 元                              | 社会保险曲         | 0.00               |
| 六年降成章: 0.0 し                                 | 医疗保险油         | 0.00               |
| ii: 1. 汽车排放量计量单位为"L"。<br>2、当家庭成员名下看多辆汽车时,汽车带 | 故量调 个人扣缴住房公积金 | 0.00               |
| 反最大道填写。                                      | 失业保险者         | 0.00               |
|                                              |               |                    |
| 1-9                                          | <b>王一章</b>    | <b>**</b>          |

| ← × 线上預申请          |            | 1       |
|--------------------|------------|---------|
| ×9/8               | II = A lea | 788 - J |
| <b>个人资产</b>        | 8.8.       |         |
| 四月 加工              |            |         |
| 证件末期 推试身份设         | ŧ          |         |
| 道洋带的 35010200      | 1000000000 |         |
| 0.8                | 00100000   | *1      |
| 网络包花放着加            |            | -0      |
| 8772W (1822)25(99) |            | 0       |
| 10.000             |            | 0       |
| 14.16              |            |         |
| RREGAR             |            |         |
| RADINGROUP         |            | 0       |
| 22.95.00.09.00.00  |            | 0       |
| iven."             |            |         |
| 土地推制和              |            |         |
| 116                |            | 0       |
| **                 |            |         |

提示:

(1) 在收入填报模块中可点击"修改"按钮,查看详细的申报说明。

### 3.6、填写住房信息

请填写现在居住的住房信息。

| ← × 线上预   | 申请                | 1 |
|-----------|-------------------|---|
| × 美阔 翻放   | 22 4.8 <b>6</b> 8 | × |
| * 家庭住房街型  | 8557              |   |
| "房垣坐著     | 纳税人               |   |
| * 产权人或出租人 | 清润入               |   |
| 产权所有人身份证号 | 30003             |   |
| 成實情況      | WHAT I            |   |
| 建筑面积      | WINX.             |   |
| 人均住房建筑面积  | 10.00%            |   |

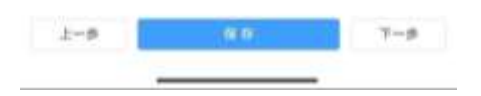

提示:

(1) 家庭成员自有住房的请填写自有住房的信息,租住或借住的请填写租住或借住的房 屋信息。

### 3.7、填写优先配租资格信息

符合优先保障条件的可在该页面将"是否符合优先条件资格"后的选项改为"是"后, 点击"+添加优先资格信息"按钮,填写相关信息。

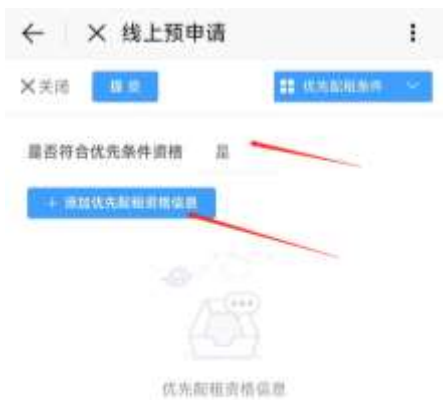

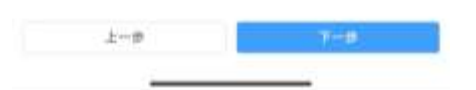

提示:

(1) 优先保障条件包括公租房申请政策所包含的所有优先类型。

### 3.8、要件上传

请根据页面上的相关要求选择要件类别进行上传

| 4  | × 线上预                                                      | 1甲请                                              | I                                    |
|----|------------------------------------------------------------|--------------------------------------------------|--------------------------------------|
| <÷ | ¢ю ве.                                                     | 22 -                                             | nan -                                |
| ٨Æ | 下列项目中选择炮费                                                  | 要上传的要件 (上)                                       | E (52.08) :                          |
| 8  | 1、申请家庭成员身<br>供中心城区居住证                                      | 份证和户口本,非3                                        | <b>*地户籍的应</b> 耀                      |
|    | 2、已婚的覺供結婚                                                  | I.E.                                             |                                      |
|    | 3、丧偶的提供死亡                                                  | 证明                                               |                                      |
|    | 4、离异的提供离婚<br>异后未婚                                          | 标正,南端协议(或法                                       | 總判決书)、商                              |
|    | 5、申请家庭成员举<br>房承诺书                                          | 相公房的提供公相;                                        | <b>帝租赁凭证、</b> 道                      |
|    | 6、申请家意成员自<br>产权证的提供正式)<br>面积的凭证                            | i有私房的提供房屋<br>房屋售销售合同或其                           | ≪収证、未办理<br>它密屋权属及                    |
| 8  | 7、申请家庭相住私<br>信房屋所有权人及f                                     | 。房的提供房屋租赁;<br>音住人的书面声明                           | 合同,借住的爆                              |
| ×  | 8. 有关单位在申证                                                 | 青表内盖章确认的妆                                        | 入。住房证明                               |
|    | 9、申请家庭成员自<br>行发放工资(养老金<br>细表                               | 中请日前12个月曲。<br>治的佛董存折(银行对                         | 工作单位通过银<br>帐单〉、工责明                   |
|    | 10、家庭成员拥有<br>交易发票)。韩祝梵                                     | 的车辆凭证,包括第<br>证及机动车登记证+                           | 车发展 二手车<br> 复印件                      |
| 2  | 11.上一年度个人8<br>证                                            | 济得税完税证明或单                                        | 位代扣代撤统                               |
|    | 12、无工作单位的。                                                 | 提供经过年申的失                                         | ±0-0E                                |
|    | 13、经营企业的,1<br>果持有股权的还应5<br>税缴交凭证                           | 聲供嘗业熱師、企业<br>覺供公司章程)复印≮                          | 基本情况表(如<br>非以及个人所得                   |
|    | 14、城市低保、民6<br>失独家庭、获得市5<br>获得者、造血干细)<br>退役军人、和士遗」<br>供租关证件 | 胶优抚对象、二级以<br>级以上荣誉表彰。无<br>陷阱献者,军人军国<br>属,军人遗闻等优势 | 上重震残疾。<br>信献直奉献笑<br>、残疾军人、<br>保障家庭、堤 |
|    | 15、属于外来务工。<br>动合同                                          | 人员的提交社会保险                                        | 缴交凭证。劳                               |
|    | 16、省直机关企事<br>开具的其未参加省)                                     | 业单位工作人员还击<br>直告类保障性住房申                           | 過供工作单位<br>请的证明                       |
|    | 上一步                                                        |                                                  | <del>1</del> -9                      |

- (1) 详细的上传说明可点击页面上 "上传说明"的蓝色文字查看;
- (2) 上传附件需确保已开启"e 福州" APP 的相机或文件读取权限;
- (3) 为缩短申请的整体审批时间,请确保上传的要件内容可以被审核人员清晰分辨。

#### 3.9、提交预申请

请确保申请信息及要件内容后,点击左上角的"提交"按钮提交预申请

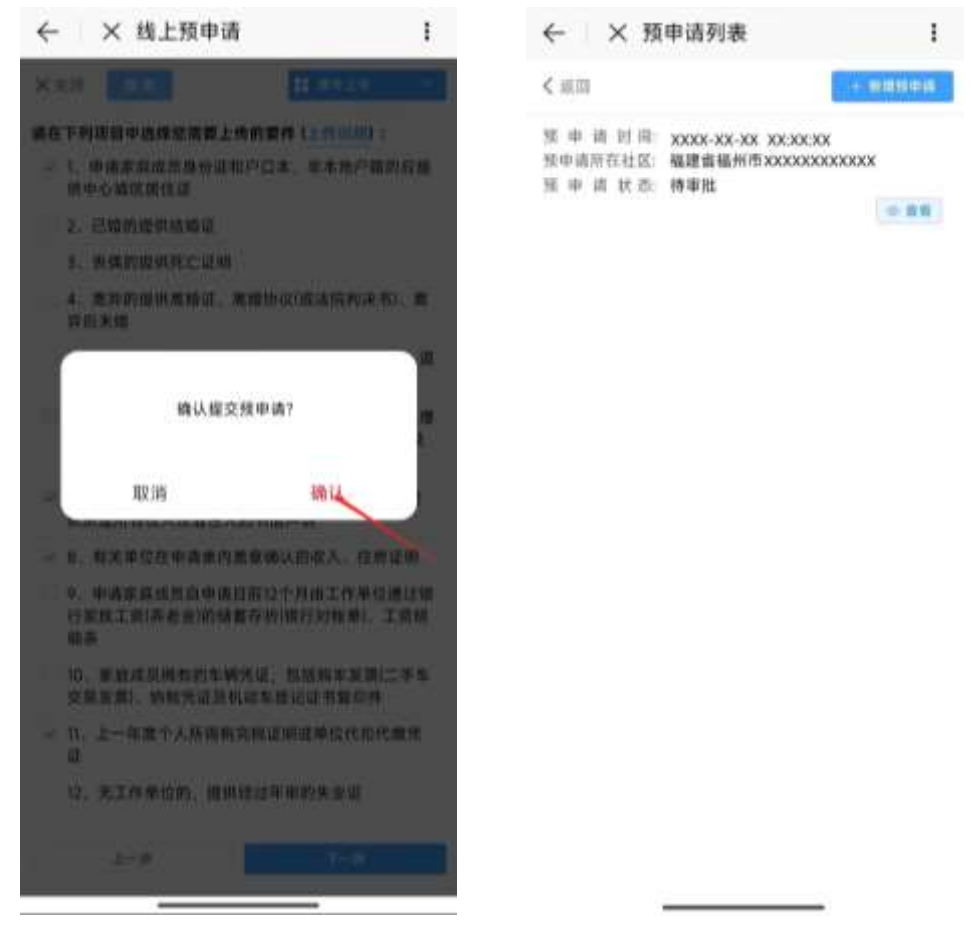

## 4、线上预申请补件

存在材料缺失、不清晰等情况的,申请人需要根据补件备注在进行补件。

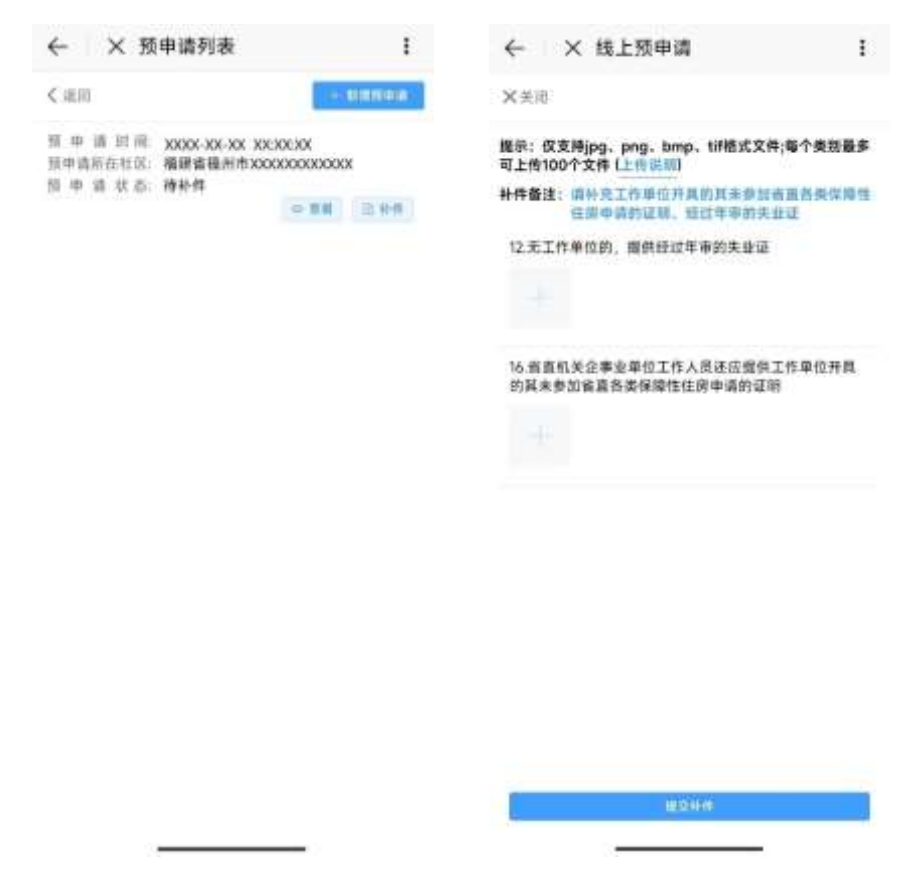

若长时间未进行补件,可能会被直接驳回,请尽快进行补件。

## 5、线上预申请初审通过

线上预申请初审通过后,携带相关纸质材料前往公租房申请现场进行确认

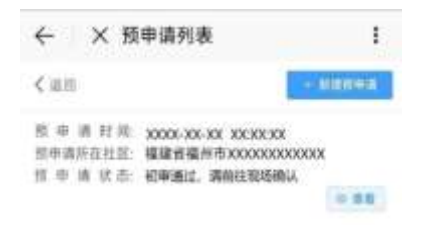

## 二、公租房 APP 渠道

## 1、进入"公租房" APP 后,在左上角选择所在地区

进入"公租房"APP后,在左上角选择所在地区为"福州市",进入福州市页面。

| 福州市~  | 040.B                      |         | Q menoren                 | 818     |
|-------|----------------------------|---------|---------------------------|---------|
| P     |                            | 1       |                           | 8833 A  |
|       | State I and a state of the | 1 A     | 「操業活業                     |         |
| 1 Com |                            |         |                           | 1       |
|       |                            |         | 1 A                       | 4       |
|       | 6                          |         | 阿克苏纳族                     | 1 - 2.0 |
|       | -                          |         | 阿里纳区                      | 1.<br>M |
| 1000  | 100.00.00                  |         |                           | 2       |
|       |                            |         | 阿勒费纳底                     |         |
| 新闻资讯  | 政策活用 か事指南                  | 常见问题 資料 |                           |         |
|       |                            |         | SCRUTPI                   |         |
|       |                            |         | 14                        | 1       |
|       |                            |         | (W.2019)                  |         |
|       |                            |         | HII STARLIS W AV AV AV AV |         |
|       | 能无助电时间                     |         | 化海市                       |         |
|       |                            |         | ana                       |         |
| 0     | <u>H</u>                   | ÷       | 的复数物物的有限的利                |         |

提示:

- 如果没有"公租房"APP,可以扫描下方的二维码进行下载; (1)
- (2) 新用户需要先注册,并通过实名认证。

请用手机扫描如下二维码下载公租房APP,使用主申请人身份进行注册并实名认证通过后,即可在线办理资格申请

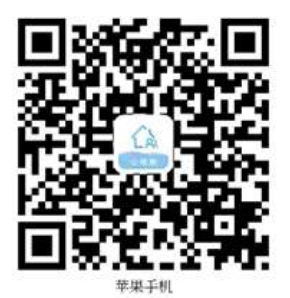

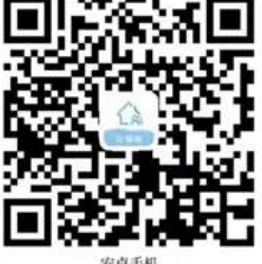

## 2、进入"资格申请"页面,发起申请

选择所在地区后,点击"资格申请"菜单,进入预申请列表,新增预申请。

| 预申请列表 | < 预申请列表                                                                                                    |
|-------|----------------------------------------------------------------------------------------------------|
|       | < 38 m                                                                                                    |
|       | 公租房间上申请前知                                                                                                    |
|       | 一、本人已知疑申请当地公租房的政策,本人、全<br>体共同申请人及家庭成员愿意遵守国家。並和当地公租<br>房管理相关规定,现申请公租房,就们将如实填写和申<br>握有关材料。保证提供的培养材料真实有效。如何并虚<br>作做,融票家放收入,任发和资产状况及伪造相关证明<br>等情况。同愿按照有关的管理规定取消申请责格,并接<br>要相关处罚。 |
|       | 二、本人類权并愿重接受。配合有关单位对本人、<br>全体其同申请人及家庭的相关信息。家庭财产信息(包括<br>但不敢于身份信息、资产登记信息、工商登记信息、车<br>转登记信息等进行核查。包括入户调查、到有关单位进<br>行核查和信息比时、回激按有关规定。公开、公示或公<br>和考举信息                             |
|       | 三.当家庭人口,收入,财产等影响往席保障遗想<br>条件发生变化时,按照当地有关规定成承租会向约定,<br>及时如实申租业动情况,授权并自愿接受,配合相关单<br>位重新调查结实。                                                                                   |
|       | 本人, 金体共同中语人及家庭成员同意严格遵守以<br>上录谱, 并承担违反承诺的责任和后果。                                                                                                    |
|       |                                                                                                    |

提示:

(1) 新增预申请时需要阅读并同意公租房网上申请须知;

(2)同意公租房网上申请须知时,须在承诺前的方框内打勾。

### 3、填写申请信息

## 3.1、选择受理机构

选择本次线上预申请的受理机构以及主申请人的户籍情况、保障方式。

| ÷      | 预申请列表                  |
|--------|------------------------|
| 主申请人信息 |                        |
| 如名     | 地三                     |
| 证件类别   | 居民身份证                  |
| 证件号码   | 3501620000000000000000 |
| 现居住地址信 | 8                      |
| 行政区划   | 13.2.91 -              |
| 街道/多/镇 |                        |
| 社区/居委会 |                        |
|        | 10.000                 |

- (3) 姓名及身份证号码将根据账号的实名认证信息自动生成;
- (4) 受理机构已经确认的不可修改,如确需修改的,请先删除原申请。

### 3.2、填写申请户信息

填写家庭收入情况、通讯地址等信息,并点击相关情况后方按钮进行添加,信息完善后 点击"下一步"保存。

| ÷                      | 預申请列表                   |
|------------------------|-------------------------|
| 11 (0.007) (0.00       | - 協交申請                  |
| 家庭类型                   |                         |
| 家庭收入情况                 | 研造時 -                   |
| * 通讯地址                 | 情绪入逝年增加                 |
| 通知地址影响                 | them is the second with |
| 軍商成员存在以下†<br>钼使之星嘎蓝色:  | 青况的。应点击相关情况后方接          |
| 已承租公房并承诺」              | 88                      |
| 曾购买政策性优惠(<br>公有住房鲜迁安置  | 介住房城享受                  |
| 已登记产权的房产1<br>交易合同。智未登1 | 成已签订房屋<br>己产权的房产        |
| 租住公布住房                 |                         |
| 發转让用产                  |                         |
| 1-4b                   | Trade                   |

提示**:** 

(1) 家庭成员存在页面下方情况的,应点击相关情况后方的按钮使申报,蓝色表示存在该情况,灰色表示不存在该情况。

### 3.3、填写主申请人信息

按照实际情况填写主申请人的相关信息后,点击页面下方的"下一步"按钮进行保存。

| #E2016人出版 - | 國文學語              |
|-------------|-------------------|
|             |                   |
| 主中的         | <b>青人信息</b>       |
| 3.11        |                   |
| 資用名 🗆       |                   |
| 证件类别        |                   |
| 证件号码        |                   |
| * 性別        |                   |
| *出生日期       |                   |
| * 民族        | 10.010            |
| * 文化程度      | 01210 -           |
| - 蛹暗状况      | (約3)年~            |
| • 移动电话      | 10.007.007.007.00 |
| 上一步         | 7-0               |

- (4) 主申请人证件信息将根据实名信息自动生成;
- (5) 若有多个曾用名,可用顿号(、)隔开;
- (6) 若主申请人同时符合多个申请人所属群体,可同时勾选多项。

#### 3.4、填写家庭成员信息

若有配偶或未成年子女,请点击"增加家庭成员"按钮进入页面,填写相关信息后点击 "保存"按钮进行保存。

| ÷                 | 限申请列表           | ~ 預申请                                    | 列表            |
|-------------------|-----------------|------------------------------------------|---------------|
| a managana a      | 812 H R         | BERGER                                   | NO. THE OWNER |
| <b>=</b> <i>1</i> | 申请人             | * 她名                                     |               |
| 生有<br>Frit 出现     | 913<br>1010-001 | 一部用名 二                                   |               |
| 014-93-94         | 350102000000000 | *证件弟知                                    | <b>国田村</b> -  |
| 0                 | <b>你从家族成長</b>   | * 徒件号码                                   | ******        |
|                   |                 | > <b>15</b> 34                           | 2,5115.9      |
|                   |                 | *出生日相                                    | 303041000     |
|                   |                 | * B.M                                    | ID4/V         |
|                   |                 | * 文化释雁                                   | 101017        |
|                   |                 | * 成损关系                                   | india.        |
|                   |                 | * 開始4/3月                                 | 162510 -      |
|                   |                 | -移动电话                                    |               |
| 上一步               | <b>T</b> =#     | -周辺111-1-1-1-1-1-1-1-1-1-1-1-1-1-1-1-1-1 | latest -      |
|                   |                 | - 国王 - 国王 - 国王 - 国王 - 国王 - 国王 - 国王 - 国王  | 9.0           |

| <i>c</i>       | 7K +++ IH 75 4K      |
|----------------|----------------------|
| # acostition   | with the second      |
| 移动电话           |                      |
| <b>是否模形市中心</b> | war ans              |
| E              |                      |
| 户籍所在她居         | mythone              |
| 户留所在地址         | ana A centreta       |
| 京前京            | 9.6.9                |
| 申请人所离群体        | 2011                 |
| 住证号码           | 1000 A 1010 10 10 10 |
| 住证签定日期         | INCLUSION EXCLUSION  |
| 而保障对量          |                      |
| ŧtt.Ă.         |                      |
| 18 田           | 6.0                  |
| 02             |                      |

- (1) 配偶或未成年子女不符合保障条件的,请点击"共同保障对象"后的按钮使之呈灰色, 但仍需要申报该家庭成员的信息;
- (2) 若有多个曾用名可用顿号(、) 隔开;
- (3) 若家庭成员同时符合多个申请人所属群体,可同时勾选多项。

### 3.5、填写收入与资产信息

请在页面内申报起止日期为申请前 12 个月的收入情况、名下汽车的排放量情况、资产 信息。

| - ALC: 10/10/10                             | 501)<br>      | < ₩                   | <b>担请列表</b>             |
|---------------------------------------------|---------------|-----------------------|-------------------------|
| ■收入与资产值量 ~                                  | 提文申请          | <b>\$\$</b> 收入与资产信息。  | 提交申请                    |
| 家庭收入信息                                      |               | 个人年收入情况               | di 19 JULAY             |
| 关系                                          | 申请人           | 姓名                    | 第三                      |
| 生名                                          | 张三            | 证件类别                  | 居民身份证                   |
| 个人年收入小计                                     | 0元            | 证件号码                  | 350102XXXXXXXXXXXXXXXXX |
|                                             | <b>9</b> 1932 | 收入项 (元)               |                         |
| 家庭人均年收入                                     | 0 元           | 应发的工资收入               |                         |
|                                             |               | 养老金                   |                         |
| R庭资产信息                                      |               | 奖金                    |                         |
| 系                                           | 申请人           | 其他收入                  |                         |
| 名                                           | 张三            |                       |                         |
| 人资产小计                                       | 0元            | <b>扣减项 (元)</b><br>所得税 |                         |
|                                             | <b>/</b> 1820 | 社会保险金                 |                         |
| 《庭资产合计                                      | 0元            | 医疗保险金                 |                         |
| 【车排放量                                       | 0.0 L         | 个人扣缴住房公积金             |                         |
| <ol> <li>当家庭成员名下有多<br/>放量请按最大值填写</li> </ol> | 编汽车时,汽车排<br>。 | 失业保险金                 |                         |
| 上一步                                         | 下             | 返回                    | 保存                      |

| Procession of the local division of the local division of the loca |                                          |
|----------------------------------------------------------------------------------------------------|------------------------------------------|
| a weather                                                                                                    | N NORM                                   |
| 个人信户情况                                                                                                    |                                          |
| 115                                                                                                    | 91                                       |
| 1279 35.88                                                                                                    | 用风 香田 证                                  |
| 0.000                                                                                                    | 3501020000000000000000000000000000000000 |
| 1012                                                                                                    | 和仲積(K) #1                                |
| 18/86/19 49:20:30:301                                                                                                    | 800 0                                    |
| 町の宣告(京田市<br>清添い                                                                                                    | 08.07.                                   |
| mainin                                                                                                    | 100 0                                    |
| 9-95                                                                                                    |                                          |
| 在体护信节两户                                                                                                    |                                          |
| 10.01010.000                                                                                                    | n 140 4                                  |
| U.M.B.WIRK                                                                                                    | 308 - 24                                 |
| 0.00.00**                                                                                                    |                                          |
| 主地的用权                                                                                                    |                                          |
| MH .                                                                                                    | 6.05                                     |
| M.10                                                                                                    |                                          |

提示:

(1) 在收入填报模块中可点击"修改"按钮,查看详细的申报说明。

### 3.6、填写住房信息

请填写现在居住的住房信息。

| <del>(</del>  | 预申请列表     |
|---------------|-----------|
| ## 12.9616.0L | - 信交申请    |
| *家庭住房类型       | (8.6.0) - |
| • 房屋坐落        |           |
| • 产权人或出相人     | 1898.A    |
| 产权所有人身份证<br>号 |           |
| 成實情況          | 052018 ~  |
| 建筑面积          |           |
| 人均住房建筑面积      |           |

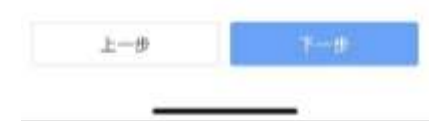

提示:

(1) 家庭成员自有住房的请填写自有住房的信息,租住或借住的请填写租住或借住的房屋 信息。

### 3.7、填写优先配租资格信息

符合优先保障条件的可在该页面将"是否符合优先条件资格"后的选项改为"是"后, 点击"+添加优先资格信息"按钮,填写相关信息。

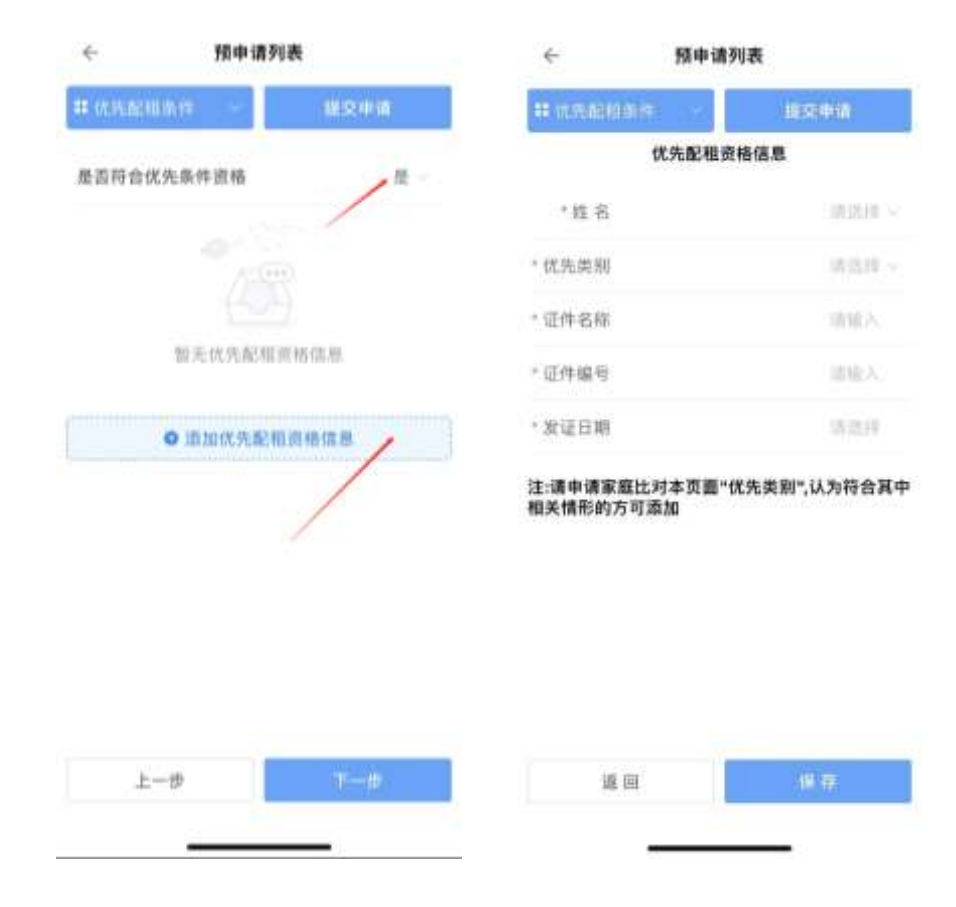

### 提示**:**

(1)优先保障条件包括公租房申请政策所包含的所有优先类型。

### 3.8、要件上传

请根据页面上的相关要求选择要件类别进行上传。

|   |                                                                            | 87189                                                             |
|---|----------------------------------------------------------------------------|-------------------------------------------------------------------|
| ÷ | 预申请                                                                        | 列表                                                                |
| 1 | 與件上位 💎                                                                     | 建交中语                                                              |
| 在 | 下列项目中选择您需要                                                                 | 長上传的要件 (上传说明)                                                     |
| Ł | 1、申请家庭成员身份<br>藉的应提供中心城区意                                                   | 证和户口本,非本地户<br>#住证                                                 |
|   | 2、已婚的提供结婚证                                                                 |                                                                   |
|   | 3、丧偶的提供死亡证                                                                 | 明                                                                 |
|   | 4、离异的提供离婚证<br>书)、离异后未婚                                                     | , 高婚协议(或法院判决                                                      |
| ł | 5、申请家庭成员承租<br>凭证、退房承诺书                                                     | 公房的提供公租房租赁                                                        |
|   | 6、申请家庭成员自有<br>证。未办理产权证的封<br>同或其它房屋权属及面                                     | 私房的提供房屋产权<br>是供正式房屋售销售合<br><sup>医</sup> 积的凭证                      |
| 1 | 7、申请家庭租住私房<br>住的提供房屋所有权/                                                   | 的提供房屋租赁合同,借<br>人及借住人的书商声明                                         |
| ł | 8、有关单位在申请表<br>房证明                                                          | 内盖章确认的收入。住                                                        |
|   | 9、申请家庭成员自申<br>位通过银行发放工资(<br>行对帐单)、工资明细                                     | 请日前12个月由工作单<br>养老金)的储蓄存折(银<br>表                                   |
|   | 10、家庭成员拥有的雪票(二手车交易发票)、<br>证书复印件                                            | F辆凭证,包括购车发<br>纳税凭证及机动车登记                                          |
| 2 | 11、上一年度个人所得<br>代撒凭证                                                        | <b>·</b> 税完税证明或单位代扣                                               |
|   | 12、无工作单位的,排                                                                | 是供经过年审的失业证                                                        |
|   | 13、经营企业的,提供<br>情况表(如果持有股权)<br>印件以及个人所得税制                                   | 共营业执照、企业基本<br>的还应提供公司章程)复<br>数交凭证                                 |
|   | 14、城市低保、民政估<br>度残疾、失独家庭、家<br>彰、无偿献血奉献奖家<br>献者、军人军属、残职<br>士遗属、军人遗属等价<br>关证件 | 尤抚对象、二级以上重<br>关持市级以上荣誉表<br>关得者、造血干细胞描<br>5军人、退役军人、烈<br>代先保障家庭,提供相 |
|   | 15、属于外来务工人员<br>凭证、劳动合同                                                     | 题的提交社会保险缴交                                                        |
|   | 16、省直机关企事业<br>工作单位开具的其未有<br>房申请的证明                                         | 单位工作人员还应提供<br>参加省直各类保障性住                                          |
|   | 上一步                                                                        | 下一步                                                               |

- (1) 详细的上传说明可点击页面上 "上传说明"的蓝色文字查看;
- (2) 上传附件需确保已开启"e福州" APP 的相机或文件读取权限;
- (3) 为缩短申请的整体审批时间,请确保上传的要件内容可以被审核人员清晰分辨。

### 3.9、提交预申请

请确保申请信息及要件内容后,点击左上角的"提交"按钮提交预申请

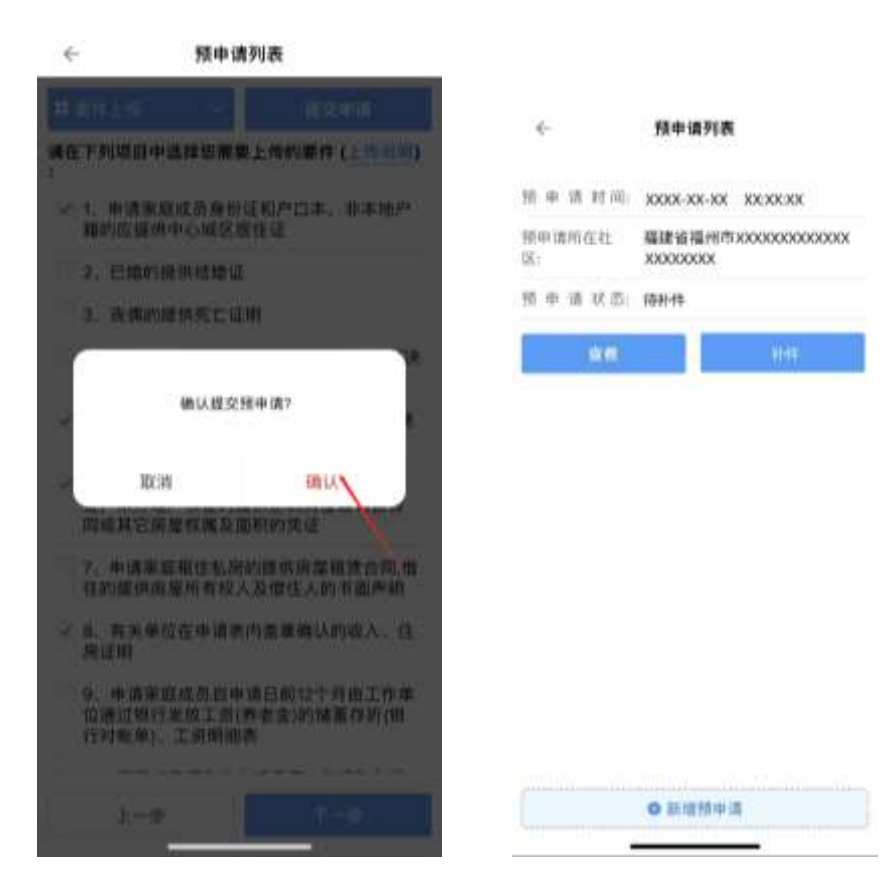

## 4、线上预申请补件

存在材料缺失、不清晰等情况的,申请人需要根据补件备注在进行补件。

| 销用清封间        | XXXXXXXX XXXXXXXX                          |
|--------------|--------------------------------------------|
| 销申请所在社<br>区: | 編建省福州市XXXXXXXXXXXXXXXXXXXXXXXXXXXXXXXXXXXX |
| 日本市の市        | 停补件                                        |
| 44           | 104                                        |

| 0 | 新增预冲调 |  |
|---|-------|--|
|   |       |  |

若长时间未进行补件,可能会被直接驳回,请尽快进行补件。

### 5、线上预申请初审通过

线上预申请初审通过后,携带相关纸质材料前往公租房申请现场进行确认

| 4-           | 预申请列表                                      |
|--------------|--------------------------------------------|
| 经申请利润        | XXXXXXX XX-XXXXXX                          |
| 摂申请所在社<br>図: | 羅建省福州市XXXXXXXXXXXXXXXXXXXXXXXXXXXXXXXXXXXX |
| 照中语状态:       | 和申通过、请你任现场确认                               |
| 44           |                                            |

| and the second state of the |  |
|-----------------------------|--|
| C #11187911014              |  |